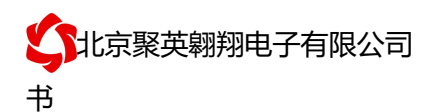

# DAM-WS3 温湿度采集卡说明书

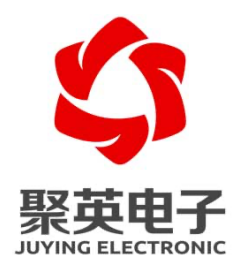

北京聚英翱翔电子有限责任公司 2016 年 08 月

官网: www.juyingele.com

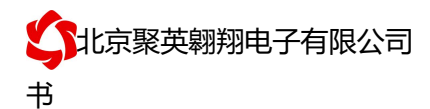

| <b>H</b> |   |
|----------|---|
| н        |   |
|          | ᄽ |
|          |   |

| -,       | 产品特点                 | 1 |
|----------|----------------------|---|
| <u> </u> | 产品功能                 | 1 |
| 三、       | 产品选型                 | 1 |
| 四、       | 主要参数                 | 1 |
| 五、       | 接口说明                 | 2 |
|          | 1、正面                 | 2 |
|          | 1)、按键说明              | 2 |
|          | 2、背部                 | 3 |
|          | 1)、引脚说明              | 3 |
|          | 3、RS485级联接线方式        |   |
| 六、       | 测试软件说明错误!未定义书签。      |   |
|          | 1、软件功能:              |   |
| 七、       | 工作模式功能及设置            |   |
|          | 1、连接设备错误!未定义书签。      |   |
|          | 2、设备地址的更改方法错误!未定义书签。 |   |
|          | 1)偏移地址的设定与读取         |   |
|          | 3、波特率的读取与设置          |   |
|          | 4、模拟量输出的设定           |   |
| 八、       | Modbus 寄存器说明         | 8 |
| 九、       | 通讯指令示例               | 8 |
| +,       | 常见问题与解决方法错误!未定义书签。   |   |

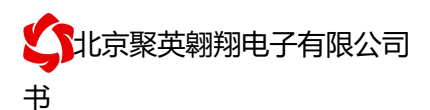

# 一、产品特点

- DC7-30V 宽压供电
- 通讯接口只支持无线 WIFI 网络;
- 设备默认 IP 为 192.168.10.1;
- 设备默认 WIFI 名称为 JY\_\*\* (\*\*代表随机数字字母组合);
- 支持标准 modbus-RTU 协议
- 温湿度液晶显示
- 2路模拟量输出
- 2 路继电器报警输出

#### 二、产品功能

- 温湿度采集
- 2 路模拟量变送输出
- 2 路继电器报警输出
- 支持波特率: 2400,4800,9600,19200,38400

#### 三、产品选型

| 型号           | modbus | RS232 | RS485 | USB | WiFi |
|--------------|--------|-------|-------|-----|------|
| DAM-WS2-WIFI | •      |       |       |     |      |

#### 四、主要参数

| 参数     | 说明                                         |
|--------|--------------------------------------------|
| 数据接口   | WIFI                                       |
| 额定电压   | DC 7-30V                                   |
| 温度范围   | -40℃到125℃                                  |
| 湿度范围   | 0-100%RH                                   |
| 外观尺寸   | 86*86mm                                    |
| 重量     | 100g                                       |
| 默认通讯格式 | 9600, n, 8, 1                              |
| 波特率    | 2400,4800,9600,19200,38400                 |
| 软件支持   | 配套配置软件、控制软件;<br>支持各家组态软件;<br>支持 Labviewd 等 |

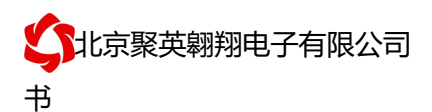

# 五、接口说明

# 1、正面

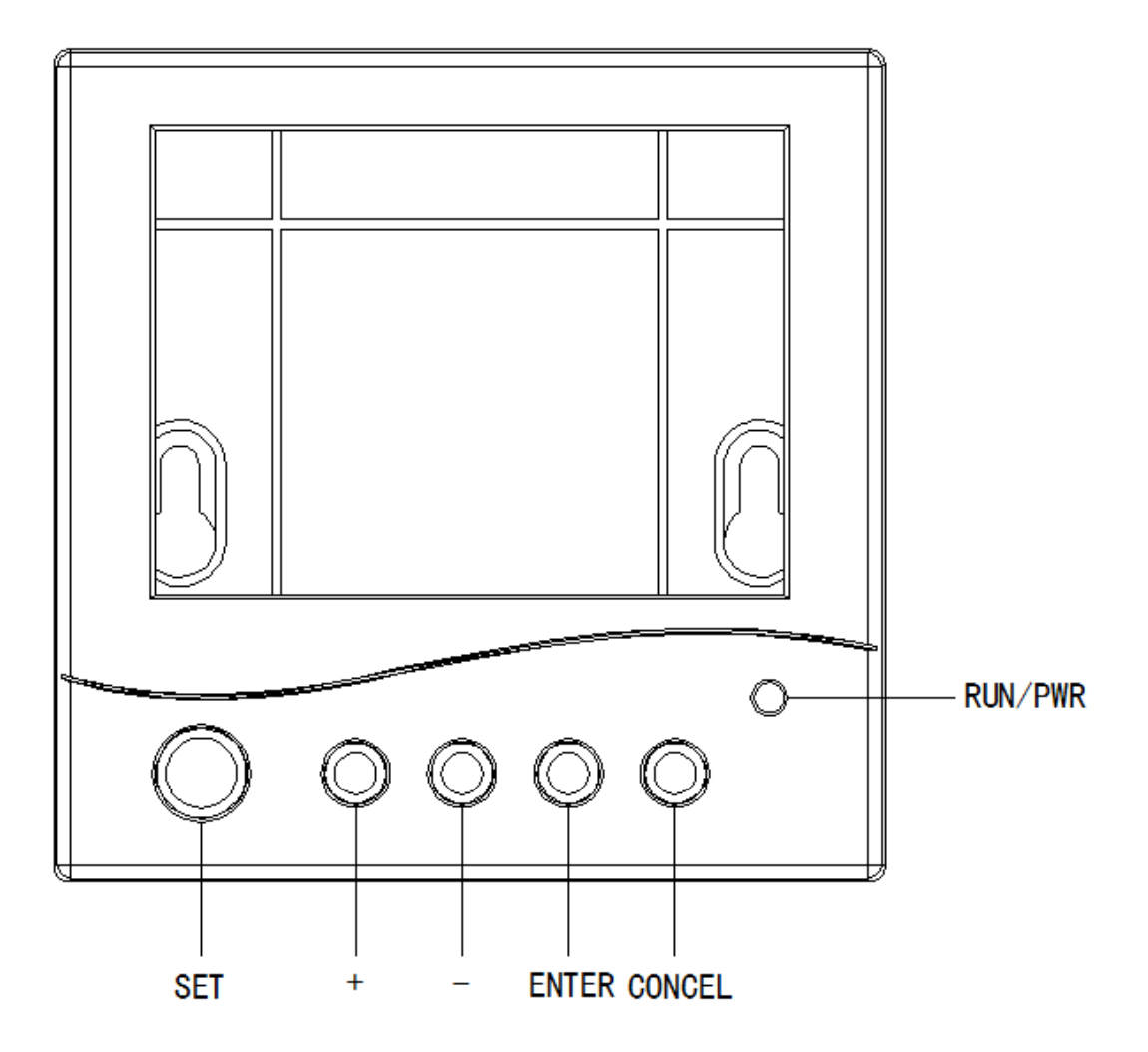

# 1)、按键说明

| 序号 | 引脚     | 说明                              |
|----|--------|---------------------------------|
| 1  | SET    | 按一下进入设置模式                       |
| 2  | +      | 设置模式下,短按一次,设置数值增加0.1,长按,数值快速增加1 |
| 3  | _      | 设置模式下,短按一次,设置数值减少0.1,长按,数值快速减少1 |
| 4  | ENTER  | 设置模式下,按一下确认设置的上下限数值             |
| 5  | CONCEL | 设置模式下,按一下取消设置的上下限数值             |

2

# 2、背部

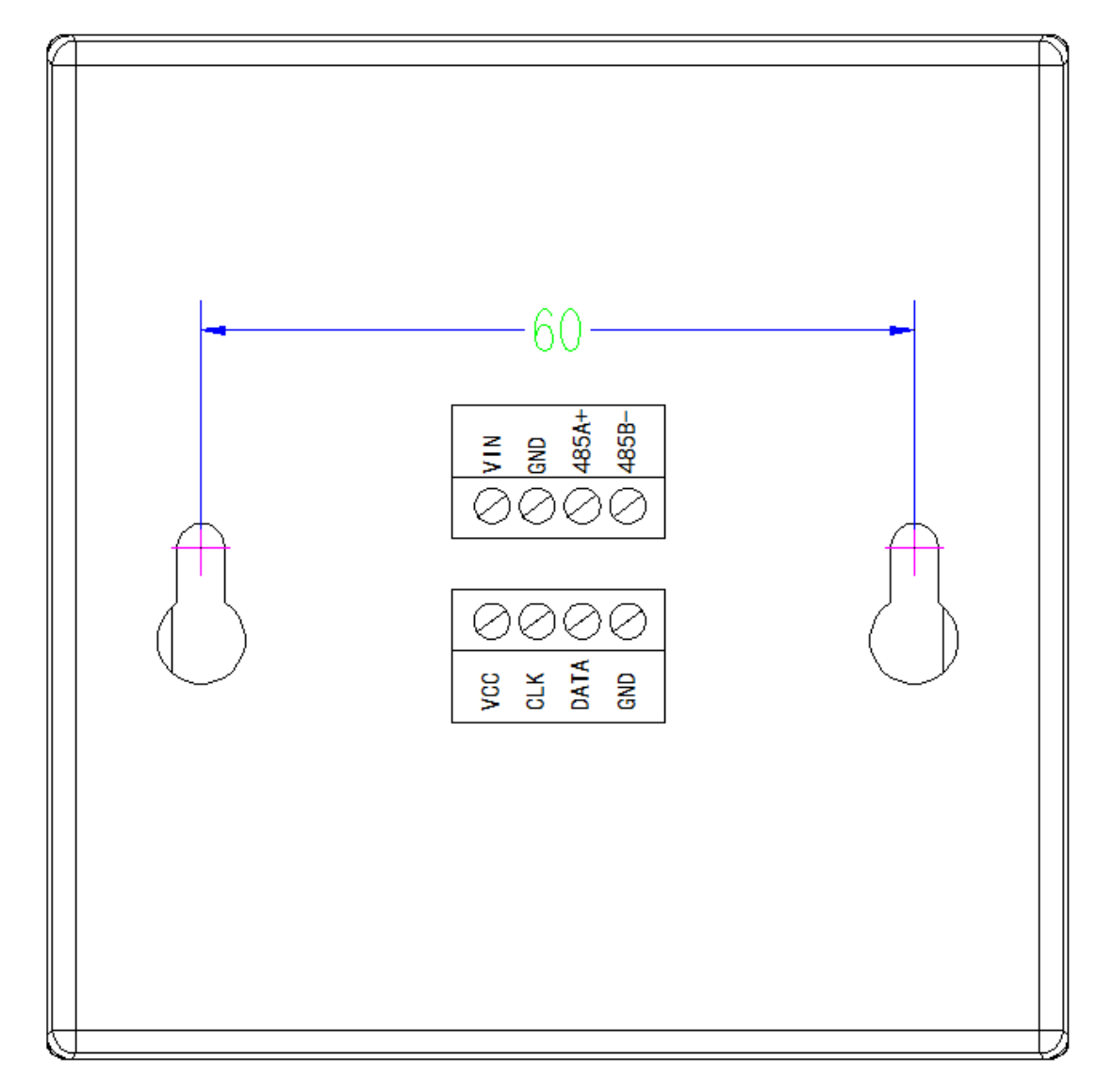

# 1)、引脚说明

| 序号 | 引脚  | 说明        |
|----|-----|-----------|
| 1  | VIN | 电源正极      |
| 2  | GND | 电源负极      |
| 5  | VCC | 传感器供电正    |
| 6  | CLK | 传感器时钟线接入端 |
| 7  | DA  | 传感器信号线接入端 |
| 8  | GND | 传感器供电负    |

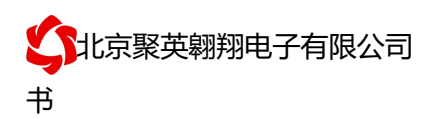

#### 六、通讯架构说明

设备使用基于 Internet 广域网进行远程通讯,通过配置参数面向我司云服务器 ems.jydtu.com, 端口号 60001 进行通讯。

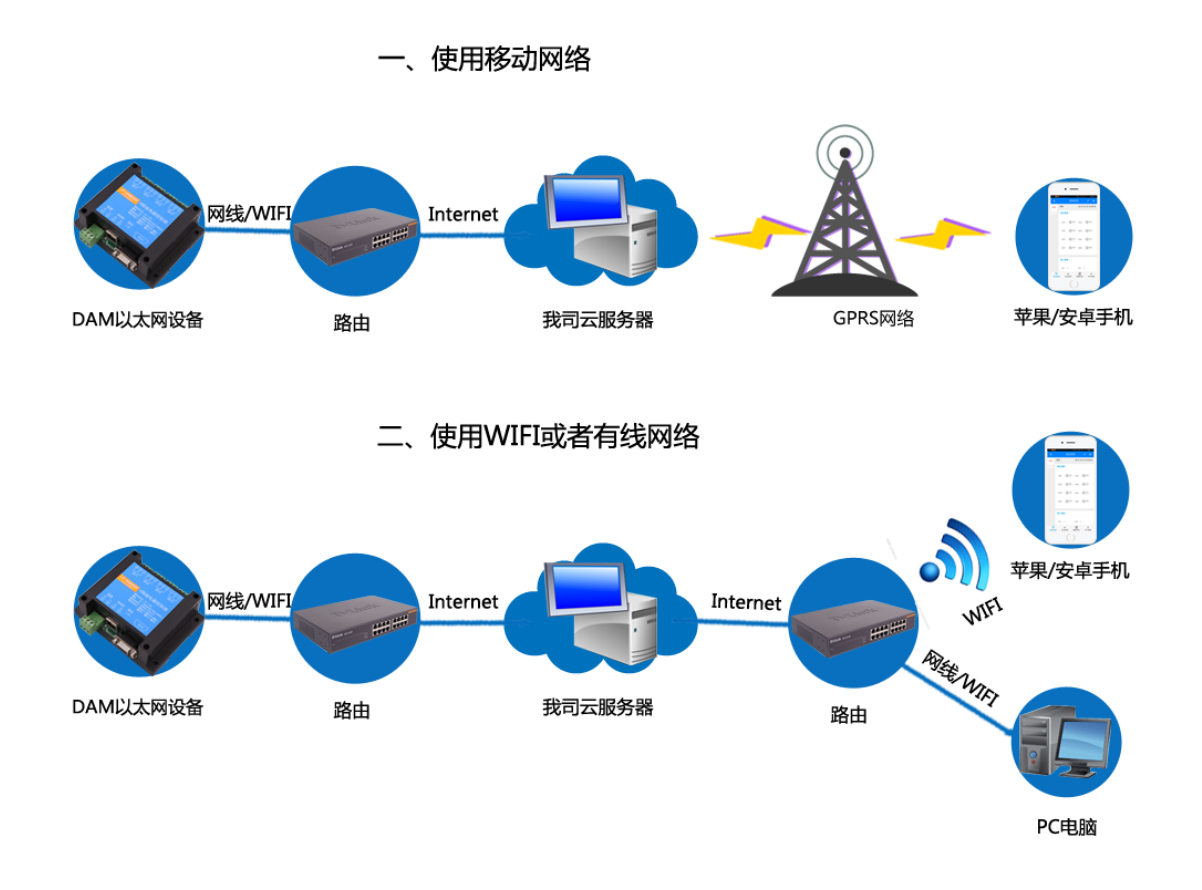

## 七、快速使用说明

- 1、设备供电后连接设备 WIFI 信号,通过网页进行参数配置;
- 2、测试通讯;
- 3、获取设备唯一 ID 号;
- 4、手机安装云平台 app 软件;
- 5、通过云平台添加设备进行测试使用。

#### 八、设备参数配置及测试

单 WIFI 版设备通过网页方式来进行参数配置,设备默认 WIFI 信号名称为 JY\_\*\*\*\*, 连接密码为 12345678,默认 IP 为 192.168.10.1,详细配置方法,阅读【聚英云平 台单 WIFI 版使用说明】文档即可;

下载地址:

https://www.juyingele.com/download/JYCloud\_NET-WIFI.pdf

## 九、设备唯一 ID 号

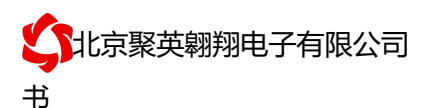

#### 1、扫描二维码获取

使用手机扫描设备外壳或包装外壳上的二维码获取唯一 ID 号,如下所示:

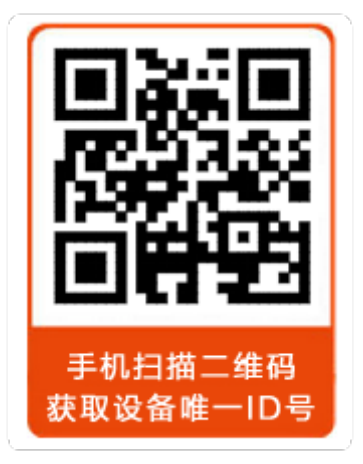

## 2、使用软件获取【选用】

获取唯一ID 软件下载地址: https://www.juyingele.com/download/DAMSoftware.zip (该软件不需要安装,下载打开即可) 虚拟串口软件下载地址:

https://www.juyingele.com/download/Virtual\_serial\_port.zip

# 1) 操作步骤

① 建立虚拟串口 打开安装的虚拟串口软件 "USR-VCOM",添加虚拟串口,如下所示:

| 🙊 有人虚拟串口软件                      | ▶ 有人虚拟串□软件 V3.5.2.0                                                            |                      |                  |                 |  |  |  |  |
|---------------------------------|--------------------------------------------------------------------------------|----------------------|------------------|-----------------|--|--|--|--|
| 设备(D) 工具(T) 选项(O) English 帮助(H) |                                                                                |                      |                  |                 |  |  |  |  |
| 添加 删除                           | 1<br>で<br>注 接<br>1<br>1<br>1<br>1<br>1<br>1<br>1<br>1<br>1<br>1<br>1<br>1<br>1 | <ul><li>上空</li></ul> | 2 ()<br>自动创建     | 退出              |  |  |  |  |
| 备注 《                            | 添加虚拟串口                                                                         | 0                    | × 目标IP<br>192.16 | E<br>8.3.200 11 |  |  |  |  |
|                                 | 虚拟串口: COM                                                                      | 12 🔳                 |                  |                 |  |  |  |  |
|                                 | 网络协议: TCP                                                                      | Client 📃             |                  |                 |  |  |  |  |
|                                 | 目标IP/域名: 192.1                                                                 | 168.3.31             |                  |                 |  |  |  |  |
|                                 | 目标端口: 2010                                                                     | 18                   |                  |                 |  |  |  |  |
|                                 | 本地端口: 8234                                                                     |                      |                  |                 |  |  |  |  |
|                                 | 备 注:                                                                           |                      |                  |                 |  |  |  |  |
|                                 | 🤣 确认 🛛 💽                                                                       | 取消 高级 ≫              |                  |                 |  |  |  |  |
|                                 |                                                                                |                      |                  |                 |  |  |  |  |

注:添加的虚拟串口不能与本机己有的串口冲突,目标 IP 即设备的 IP,虚拟串口参数要求 与章节 4 中配置的设备参数一致。

| ≪ 有人虚拟串□软件 V3.5.2.0                                                                                                    |           | ×    |
|----------------------------------------------------------------------------------------------------|-----------|------|
| 设备(D) 工具(D) 选项(Q) English 帮助(H)                                                                                                    |           |      |
| 添加 Wife 近 近 近 近 正 正 正 正 正 正 正 正 正 正 正 正 正 正 正 正 正 正 正 正 正 正 正 正 正 正 正 正 正 正 正 正 正 正 正 正 正 正 正 正 正 正 正 正 正 正 正 正 正 正 正 正 正 正 正 正 正 正 正 正 正 正 正 正 正 正 正 正 正 正 正 正 正 正 正 正 正 正 正 正 正 正 正 正 正 正 正 正 正 正 正 正 正 正 正 正 正 正 … … … … … … … … … … … … … … … … … … … … … … … … … … … … … … … <td< td=""><td></td><td></td></td<> |           |      |
| 备注   串口号   串口参数   串口状态   网络协议   目标ⅠP   目标端口   本地端口   串口接收                                                                                                    | 网络接收 网络状态 | 注册ID |
| COM4 未使用 TCP Client 192.168.3.200 10000 0                                                                                                    | 90 已连接    | 0    |
| ② 读取唯一 ID 号<br>打开下载的"读取唯一 ID"软件,打开上步中虚拟的串口,点击"唯                                                                                                    | 一 ID" 按钮  |      |
| <b>唯一ID</b> ,软件底部提示读取成功,即可获取设备的唯一 ID 号,                                                                                                    | 如下所示:     |      |

虚拟串口添加完成后,建立的虚拟串口状态为已连接状态,如下所示:

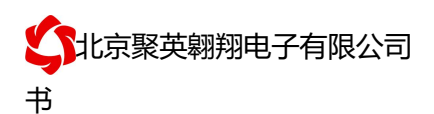

|                | B11-14      |              |             |          | _      | _           |         |                 |         |                    |             |         |               |           | - W |
|----------------|-------------|--------------|-------------|----------|--------|-------------|---------|-----------------|---------|--------------------|-------------|---------|---------------|-----------|-----|
| UAM 调读<br>中口现去 | 武软件         |              |             |          | _      |             |         |                 |         |                    |             |         |               |           |     |
| <b>HHD</b>     |             | 1            |             | 1.121    |        |             |         |                 |         |                    |             |         |               |           |     |
| 串 미)이          | OM4 (V) 📃   | 波特率 9600     | <u>三</u> 关闭 |          | 打开全部   | 彩继电器 🔤      | DAM0404 | 4A】:【继电器        | 4]      | 【光耦                | 4] <b>(</b> | 模拟里 ⊂   | 3             |           |     |
| 设备型号 D         | AMO4O4A 🛛 🛛 | 254 设备地址     | 读取          | 地址       | 关闭全部   | 祁维电器        | 读继电     | 器 读光幕           | R.      | 读                  | 漠拟重         | 🛛 🌆 վ   | 航试信息          | ļ         |     |
| 继电器            |             |              |             |          |        |             |         |                 | 1.22    | 100153             | 44.7        |         | 6442          |           |     |
|                |             |              |             |          |        |             |         |                 | 1       | <u> </u>           |             | 1       | <u>」 単位</u>   |           |     |
| л              | 1 🔰 🍊       | <u>,</u> дог |             | JD3      |        |             | JD4     |                 | 2       | AI2<br>AI3         | 0.0         | 00000   |               |           |     |
|                |             |              |             |          |        |             |         |                 | 4       | AI4                | 0.0         | 00000   |               |           |     |
| л<br>          | 5           | , доб        |             | JD7      |        |             | JD8     |                 | 6       | AIG                | 0.0         | 00000   |               |           |     |
|                |             |              |             |          |        |             |         |                 | 7       | AI7<br>AI8         | 0.0         | 00000   |               |           |     |
| л              | 9           | JII0         |             | JD11     |        |             | JD12    |                 | 9<br>10 | AI9<br>AI10        | 0.0         | 00000   |               |           |     |
|                |             |              |             |          |        |             |         |                 | 11 12   | AI11<br>AI12       | 0.0         | 00000   |               |           |     |
| JD:            | 13          | JD14         | •           | JD15     |        |             | JD16    |                 | 13      | AI13               | 0.0         | 00000   |               |           |     |
|                |             |              |             |          |        |             |         |                 | 15      | AI15               | 0.0         | 00000   |               |           |     |
| 20114          |             |              |             |          |        |             |         |                 | 16      | AL I D             | 0.0         | 0000    |               |           |     |
|                |             | <b>A A</b>   |             |          |        |             |         |                 | 1       |                    |             |         |               |           |     |
| <b>•</b>       | •           |              | - <b>-</b>  | -        | •      | -           |         | - <b>-</b>      |         |                    |             |         |               | 清         | 空   |
| 1#             | 2#          | 3# 4#        | 5#          | 6#       | 7#     | 8#          | 9#      | 10#             | 潮       |                    |             |         |               |           | *   |
| -              |             | A A          |             |          | -      | -           | -       |                 | 漢       |                    |             |         |               |           |     |
|                |             |              | - <b>U</b>  |          |        |             |         | - <b>U</b>      | 陸       |                    |             |         |               |           |     |
| 11#            | 12#         | 13# 14#      | 15#         | 16#      | 17#    | 18#         | 19#     | 20#             | 凝       |                    |             |         |               |           |     |
|                |             |              |             |          |        |             |         |                 | 隣       |                    |             |         |               |           |     |
| 一波特率设:         | 置           |              |             |          |        |             |         |                 | 際にない    | FE 02              | 00 00       |         | D C6          |           |     |
| 波特率            | 默认          | 建 读取         | 设置          | 工作模式     | 正常模式   | 2           | 读取      | 设置              | 際       | UDO<br>UDO         | 00.00       |         | o re          |           |     |
| 偏移地址           | 0           |              | 设置          | 开关时间(*0. | 1s) 10 |             | 读取      | 设置              | 接       | (:FE 01            | 01 00       | 61 9C   | .5 00         |           |     |
|                |             |              |             |          |        |             |         |                 | 際にない    | FE 02              | 00 00       |         | D C6          |           |     |
| 闪开闪闭           | ]操作继电器,手    | 动模式 🗾 🛛 10   | *0.1s       | ſ₩_ID    | JY11D  | Hb cuRykpAG | k       | 2               | 選       | DI<br>UDI          | 00.00       |         | n ce          |           |     |
| A01输出          | ±   0       | A02输出        | 0           | A03输出    | 4   O  |             | A04输出   | 0               | 接接      | (:FE 02            | 01 00       | 91 9C   | ы со<br>С     |           | Ξ   |
| A05输出          | ± 0         | A06输出        | 0           | A07输出    | 1 0    |             | A08输出   | 0               | いたり     | :FE 02             | 00 00       | 00 04 6 | D C6          |           |     |
| A09输出          | ± 0         |              | 0           | A011输出   | L 0    |             | A012输出  | 0               | 応して     | FE 04              | 03 EF       |         | 15 B2         | 8 62 63 ' | 75  |
| 法取け代告          | (3)         |              |             |          |        | -1V=105++   |         | 18/1 <b>2</b> 1 | 52      | (112 04<br>79 6B 7 | 0 41 4      | 7 6B 1F | 63<br>0.57.44 | 0 02 03   | 13  |
| 医马马氏肌切         | U.S.        |              |             |          |        | 北水紫央        | 柳州吧士有限  | RAP             |         |                    |             | 1       | 2:2/:10       | )         |     |

#### 2) 常见问题

1、软件提示读取成功,唯一 ID 号为空白或不提示。
此时需联系我司客服人员,确认该购买的设备是否具有唯一 ID 号。
2、软件提示读取失败。
此时检查建立的虚拟串口是否已连接,设备的通信波特率是否为 9600.

## 十、平台软件说明

聚英云平台为我公司开发的一款网络平台软件,平台包含手机 APP 平台软件和网页版 平台,其中手机 APP 软件又包含 Android、IOS 两大类,平台以我公司的 DAM 系列网络版 设备和 GPRS 版设备为应用对象,旨在为用户提供远程控制输出(继电器、开关量)、模拟 量(4-20mA、0-10V、0-5V)采集、开关量采集等服务,极大方便了用户的需求,服务器由 我公司提供,客户可放心使用。

具体操作说明阅读【聚英云平台单 WIFI 版使用说明】文档即可; 下载地址:

https://www.juyingele.com/download/JYCloud\_WIFIConfig.pdf

## 十一、开发资料说明

#### 1、Modbus 寄存器说明

线圈寄存器地址表:

| 寄存器名称     | 寄存器地址 | 说明                                                     |
|-----------|-------|--------------------------------------------------------|
| 温度输入(输入寄存 | 序器)   |                                                        |
| 温度数据      | 30001 |                                                        |
| 湿度数据      | 30002 |                                                        |
| 华氏度数据     | 30003 |                                                        |
| 配置参数      |       |                                                        |
| 通信波特率     | 41001 | 见下表波特率数值对应表,默认为 0,支<br>持 0-5,该寄存器同时决定 RS485 的通信<br>波特率 |
| 设备地址      | 41003 |                                                        |

波特率数值对应表

| 数值 | 波特率   |
|----|-------|
| 0  | 9600  |
| 1  | 2400  |
| 2  | 4800  |
| 3  | 9600  |
| 4  | 19200 |
| 5  | 38400 |

#### 2、通讯指令示例

本产品支持标准 modbus 指令,有关详细的指令生成与解析方式,可根据本文中的寄存器表结合参考《MODBUS 协议中文版》即可。

应用举例及其说明:本机地址除了拨码开关地址之外,还有默认的 254 为广播地址。 当总线上只有一个设备时,无需关心拨码开关地址,直接使用 254 地址即可,当总线上 有多个设备时通过拨码开关选择为不同地址,发送控制指令时通过地址区别。

注意: RS232 总线为1对1总线,即总线上只能有两个设备,例如电脑与继电器板 卡,只有485 总线才可以挂载多个设备。

指令生成说明:对于下表中没有的指令,用户可以自己根据 modbus 协议生成,对 于继电器线圈的读写,实际就是对 modbus 寄存器中的线圈寄存器的读写,上文中已经 说明了继电器寄存器的地址,用户只需生成对寄存器操作的读写指令即可。例如读或者 写继电器1的状态,实际上是对继电器1对应的线圈寄存器 0001 的读写操作。

| 情景    | RTU 格式(16 进制发送)      |
|-------|----------------------|
| 查询温度  | FE04000000125C5      |
| 返回信息  | FE 04 02 00 00 AD 24 |
| 查询湿度  | FE04000100017405     |
| 查询华氏度 | FE04000200018405     |

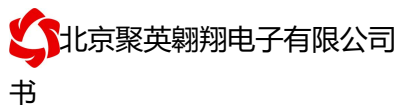

详解:

+: 1:温度查询

查询温度 FE04000000125C5

| 字段    | 含义    | 备注              |
|-------|-------|-----------------|
| FE    | 设备地址  |                 |
| 04    | 04 指令 | 查询输入寄存器指令       |
| 00 00 | 起始地址  | 要查询的第一路模拟量寄存器地址 |
| 00 01 | 查询数量  | 要查询的模拟量数量       |
| 25 C5 | CRC16 |                 |

模拟返回信息:

#### FE 04 02 00 00 AD 24

| 字段            | 含义     | 备注                     |
|---------------|--------|------------------------|
| FE            | 设备地址   |                        |
| 04            | 04 指令  | 返回指令:如果查询错误,返回 0x82    |
| 02            | 字节数    | 返回状态信息的所有字节数。1+(n-1)/8 |
| 00(TH) 00(TL) | 查询的 AD | TH 为温度高字节,TL 为温度低字节    |
|               | 字      |                        |
| AD 24         | CRC16  |                        |

# 十二、技术支持联系方式

联系电话: 4008128121/010-82899827/1

联系 QQ: 4008128121